# The N25 Official New Firmware Release Note (R1720)

(1) Release date : 1st of November, 2021

- (2) The version of updated firmware : R1720
- (3) Refer to the below for the contents updated from R1652 to R1720

# A. New Functions

## 1 Music DB Scan Path Overview

This feature shows you path information of Music DB files which scanned from multiple folders and storages. You can find the origin of scanned files and scan-related information with this function.

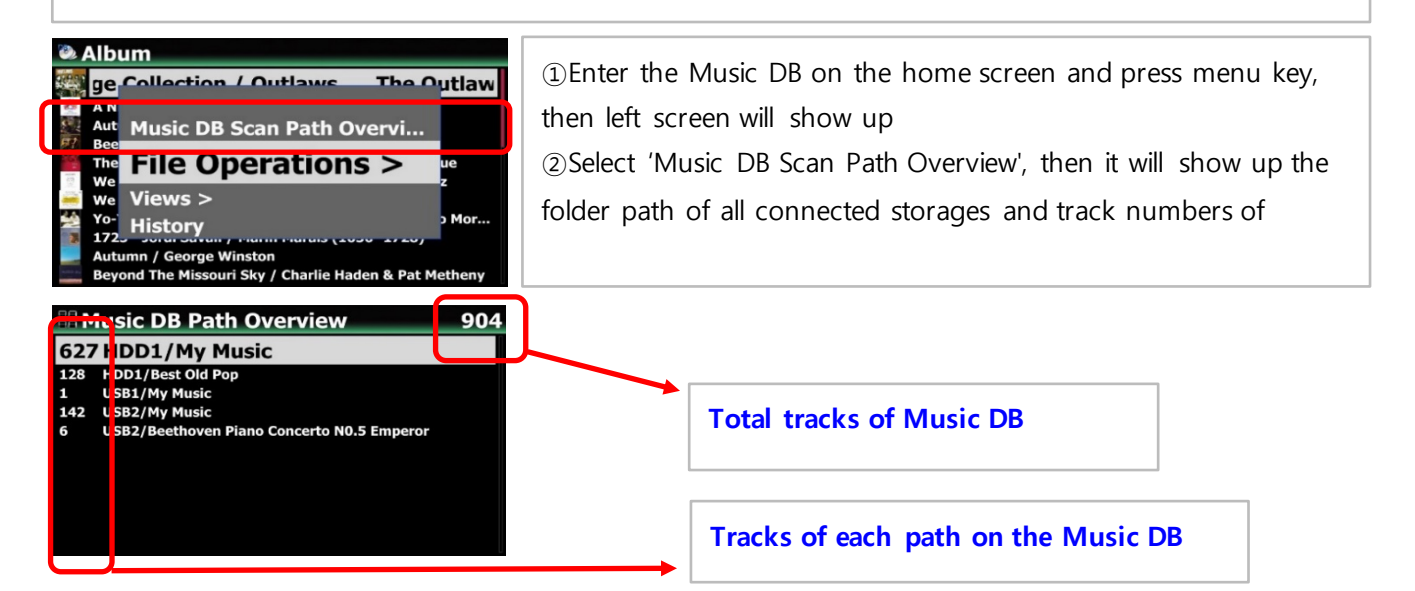

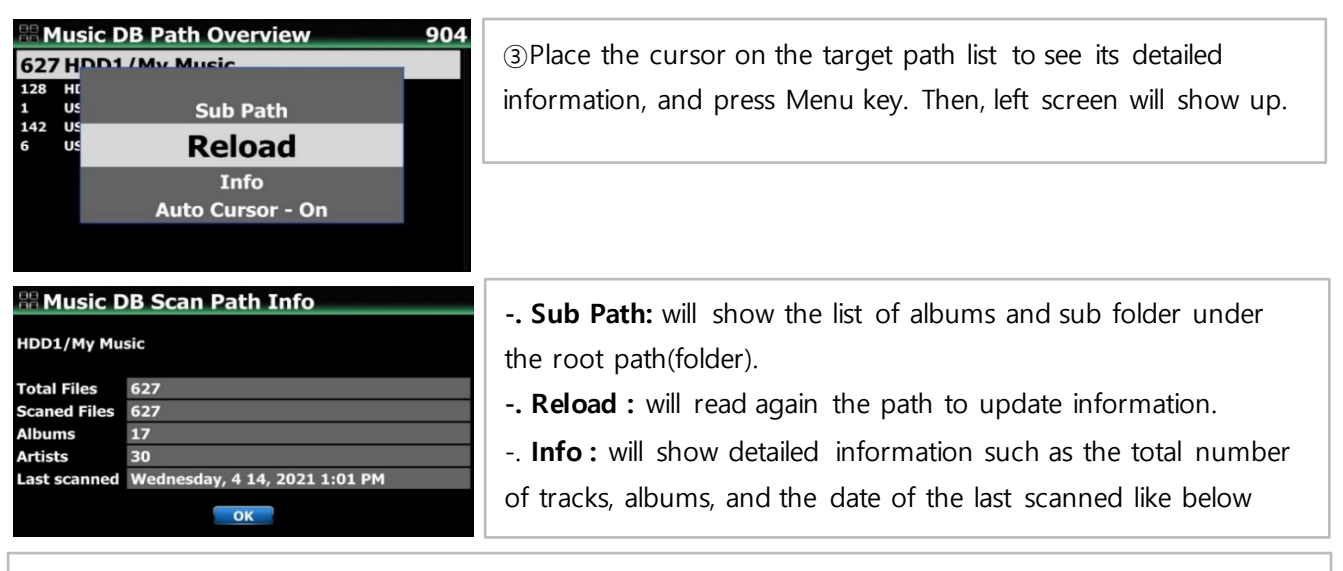

-. Auto Cursor : If you set 'Auto Cursor' as 'On', the cursor is automatically positioned as the path you are currently scanning. The path you are currently scanning for will be displayed in blue color like below screen.

#### 2 Rescan Resource(folder) function

To synchronize contents in Music DB and in folders of storages already scanned to Music DB, please go to SETUP>Music DB>Rescan Resource. Or, place the cursor on the target list(path) on the 'Music DB Path Overview' and press MENU key to run 'Rescan Resource' like below;

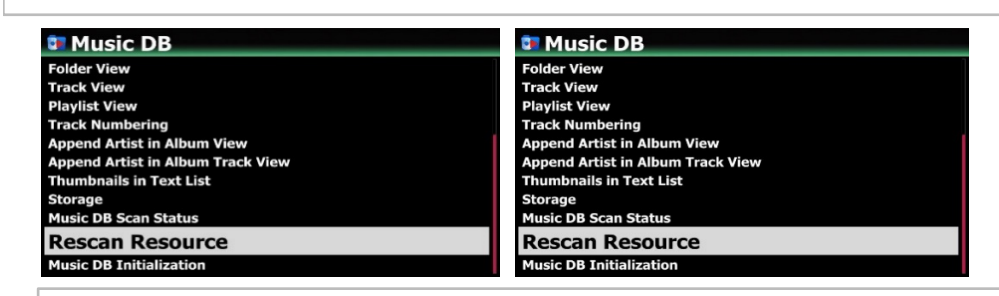

Then, it will update the Music DB data of all storages, if any changed

| Rescan Resource               | 🗄 Music DB Scan Status                                                                                                    | 器 Music DB Scan Status     |
|-------------------------------|----------------------------------------------------------------------------------------------------|----------------------------|
| Do you want rescan Music DB ? | Scan Path : HDD1/My Music/A Night At The<br>Opera<br>Current File : 01. Death On Two Legs<br>(Dedicated To)-41.wav<br>51 / 852 | Music DB Scan is Finished. |

#### 3 Music DB Storage Selection

You can select a HDD1, USB1, USB2, USB3 or NAS as Music DB storage. Go to 'Setup>Music DB>Storage' then you can select one of the connected storages. If one of them is selected as Music DB(Main) storage, the color of storage will be green.

You can select a HDD1, USB1, USB2, USB3 or NAS as Music DB storage. Go to 'Setup>Music DB>Storage' then you can select one of the connected storages.

| Music DB                                                                                                    | Select Storage Device  | Browser                                                            |
|----------------------------------------------------------------------------------------------------|------------------------|--------------------------------------------------------------------|
| Folder View<br>Track View<br>Playlist View<br>Track Numbering<br>Append Artist in Album View<br>Append Artist in Album Track View<br>Thumbnails in Text List<br>Storage<br>Music DB Scan Status<br>Rescan Resource<br>Music DB Istinizing | V HDD1<br>USB1<br>USB2 | HDD1 3.52 T / 5.46 T<br>USB1 420 G / 699 G<br>USB2 14.0 G / 14.3 G |

## **※ NOTICE**

The ripped file of CDs will be stored in the 'My Music' folder in the main storage (Green colored storage) The album cover art of all albums in the Music DB will be stored in the main storage. So if you remove the main storage, album cover art may not be listed properly on the album cover art list mode for the Music DB.

#### 4 Set Tag function

**\*** Notice: This function will work properly at MusicX NEO version 1.0.18 or higher, and device firmware R1681 or higher. MusicX NEO(1.0.21) is available at App Store and Play Store.

+ This is a function to collectively change the metadata(tag) of music files in the current folder.

+ If there are selected music files in the folder, only the selected music files will be changed, and if there is no selected file, all muisc files will be collectively changed

- + When the input window is open, all items are empty. Only entered items will be changed collectively
- + All metadata(tag) can be changed except for items(title, tempo, track number, etc) that can only be different for each song.

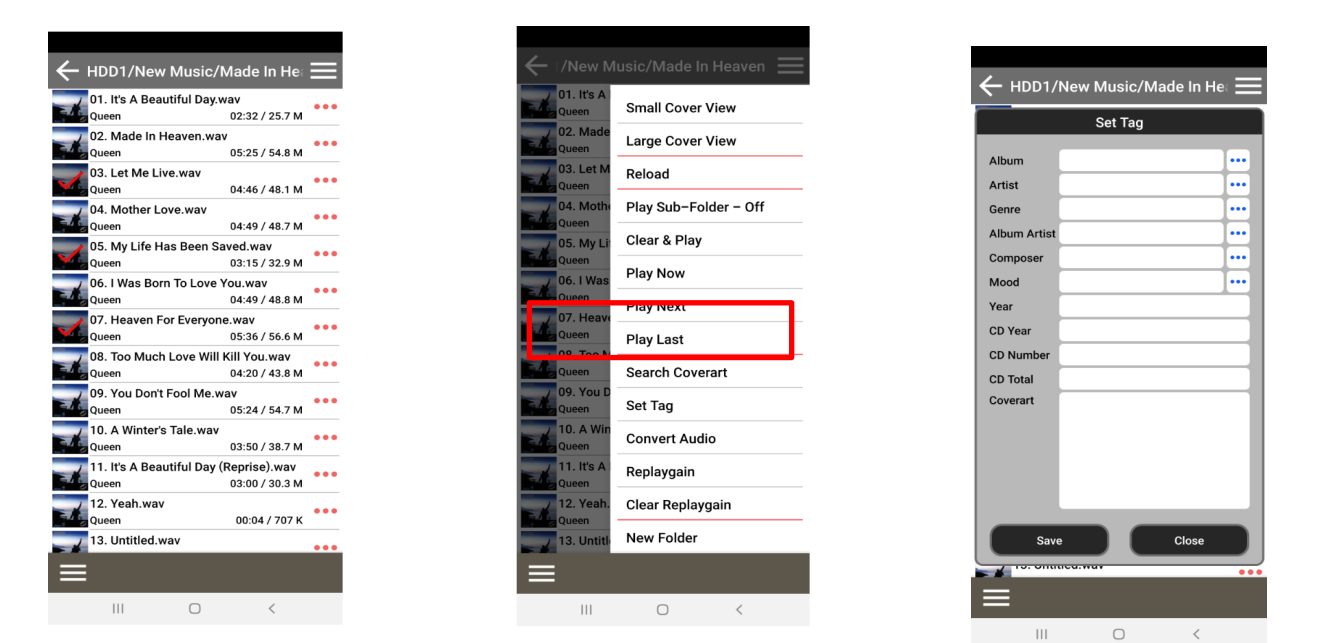

#### 5 Backup/Restore function for Music DB

We added the function of Backup/Restore for MusicDB. You can back up original files(album or songs) registered(scanned) to MusicDB

| Music DB                          |
|-----------------------------------|
| Playlist View                     |
| Track Numbering                   |
| Append Artist in Album View       |
| Append Artist in Album Track View |
| Thumbnails in Text List           |
| Storage                           |
| Music DB Scan Status              |
| Rescan Resource                   |
| Music DB Initialization           |
| Backup Music DB                   |
| Postoro Music DB                  |

### 5-1. Backup

① Go to SETUP > Music DB > Backup Music DB and click it

| USB1/Backup_01_Oct     Up Dir     New Folder     Backup Start     My Music                                         | <ul> <li>② Select a storage or folder for backup</li> <li>③ Click 'Backup Start' to start back up</li> </ul>                                                                                    |
|----------------------------------------------------------------------------------------------------|----------------------------------------------------------------------------------------------------|
| # Backup Option                                                                                                    | (A) Select backup antion(()vorwrite or Skin)                                                                                                    |
| Do you want to overwrite or skip for same<br>files?                                                                | <ul> <li> Overwrite : It will overwrite the same existing file</li> <li> Skip : Same files will be skipped</li> </ul>                                                                           |
| O-write Skip                                                                                                    |                                                                                                    |
| # Backup Option                                                                                                    | © Select ention ofter backup(Shutdown or On)                                                                                                    |
| Do you want to shut down after finishing this<br>backup?                                                           | Yes : Device will be shutdown automatically after backup<br>No : Device will stay as 'ON' after backup                                                                                          |
| R Backup Music DB                                                                                                  |                                                                                                    |
| Backup Husic OB<br>Backup is completed<br>Destination:/mnt/USB1/Backup_01_Oct<br>292 files copied, 0 files skipped | <ul> <li>※ Backup result</li> <li> Backup will be done by folder unit</li> <li> Each folder will be backed up including its all sub folders while maintaining its own tree structure</li> </ul> |
| ♥ USB1<br>↓ Up Dir<br>Backup_01_Oct<br>ScreenShot                                                                  | USB1/Backup_01_Oct     Up Dir     Candy     Diva - The Singles Collection     My Music                                                                                                    |

| Playlist View                     |  |
|-----------------------------------|--|
| Track Numbering                   |  |
| Append Artist in Album View       |  |
| Append Artist in Album Track View |  |
| Thumbnails in Text List           |  |
| Storage                           |  |
| Music DB Scan Status              |  |
| Rescan Resource                   |  |
| Music DB Initialization           |  |
| Backup Music DB                   |  |
| Restore Music DB                  |  |

# 5-2. Restore

(1) Go to SETUP > Music DB > Restore Music DB and click it

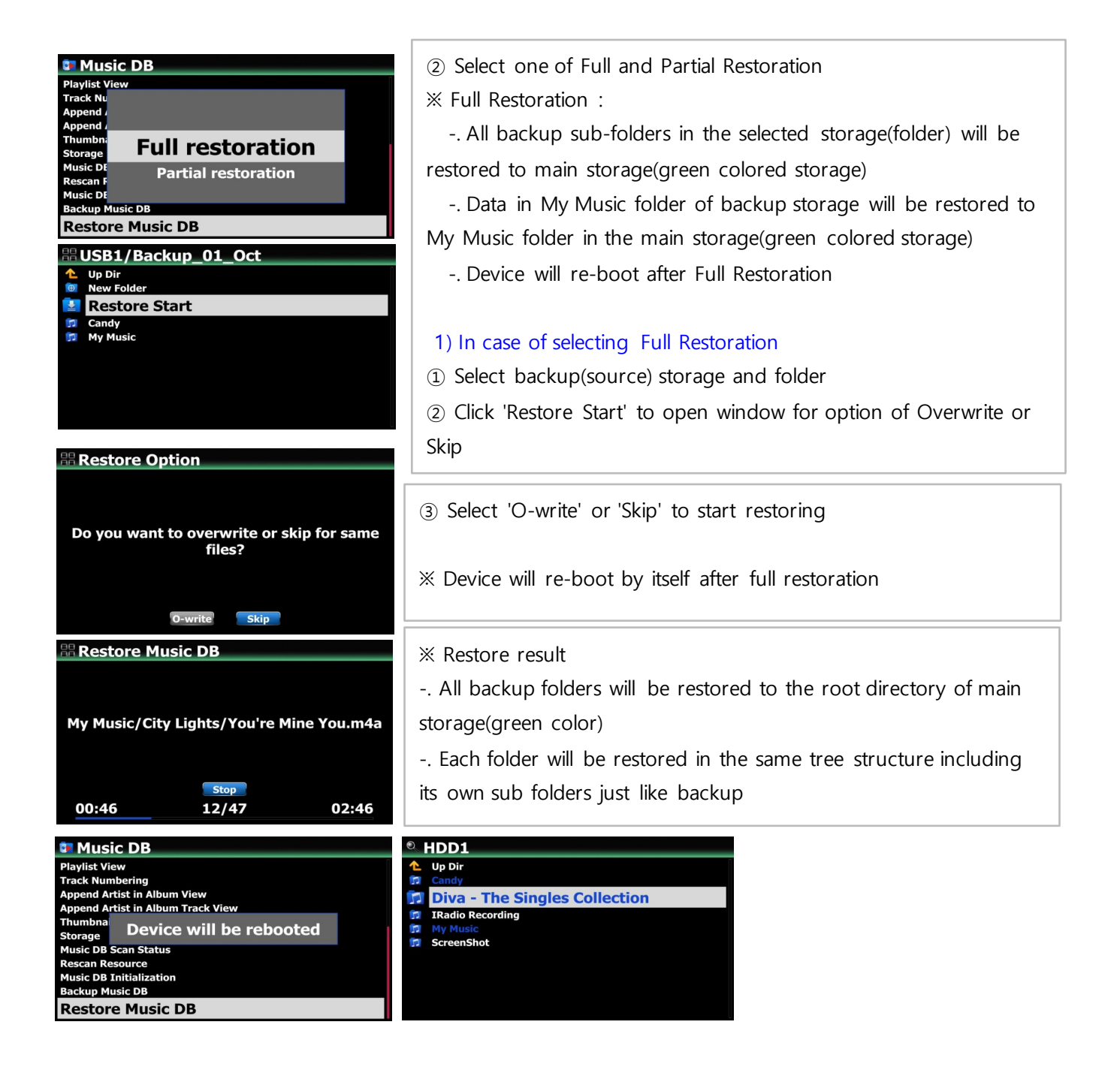

| 💶 Music DB                                                                                                    |                                                                                                    |
|----------------------------------------------------------------------------------------------------|----------------------------------------------------------------------------------------------------|
| Playlist View<br>Track Nu<br>Append , Full restoration<br>Thumbristorage<br>Music Dt<br>Rescan F<br>Music Dt<br>Backup Music DB<br>Restore Music DB | <ul> <li>※ Partial Restoration :</li> <li> Selected folder in the backup storage will be restored to selected folder in the target storage.</li> <li> No device re-boot after partial restoration</li> </ul> |
| USB1/Backup_01_Oct Up Dir New Folder Restore Start Candy Diva - The Singles Collection My Music                                                     | <ul><li>2) In case of selecting Partial Restoration</li><li>① Select the folder you want to restore from the backup storage</li></ul>                                                                        |
| HDD1 Up Dir New Folder Restore Here Retailor Recording New Folder                                                                                   | ② Select a destination storage or folder to restore and click 'restore Here'.                                                                                                    |
| ScreenShot                                                                                                    |                                                                                                    |
| Restore option Do you want to overwrite or skip for same files?                                                                                     | ③ Select 'O-write' or 'Skip' to start restoring                                                                                                    |
| O-write Skip                                                                                                    |                                                                                                    |

## 6 Function to delete index number like [000020]

You can remove the index number(e.g. [000020] appearing in front of album name when updating the old DB firmware created by other cocktailAudio devices(R15XX) with the new firmware(R16XX or higher) of N25

| USB1 / Autumn Shuffle                                                                                                    |                                                                                                    |
|----------------------------------------------------------------------------------------------------|----------------------------------------------------------------------------------------------------|
| Up Dir     [01-000006] Harvest Song.wav     [02-000013] Wino's Dance(Autumn Shuffle).wav     [03-000002] Autumn Shuffle(Autumn Shuffle).wav     [04-000003] Central South(Autumn Shuffle).wav     [05-000010] Passion(Autumn Shuffle).wav     [06-000008] Last Call(Autumn Shuffle).wav     [07-000005] Far Away(Autumn Shuffle)wav     [07-000007] I Sold My Boat(Autumn Shuffle)wav     [09-000007] I Sold My Boat(Autumn Shuffle)wav | <ol> <li>Place the cursor on the folder containing the album or song with<br/>index number you want to delete</li> <li>Press MENU key to open menu window</li> <li>Click 'Delete Index Number' to start deleting</li> </ol> |
| [10-000011] Stockholm(Autumn Shuffle)wav                                                                                                    |                                                                                                    |
| © USB1                                                                                                    | 器 Delete Index Number                                                                                                    |
| Up Dir     1_h     Delete Files     200     Rename     Aud     Rename                                                                                                    | Striping index number is completed                                                                                                    |
| Aut     Delete Index Numr     Bac Select All                                                                                                    | 20 mes/rolaers proceeded                                                                                                    |
| Bee     Scan Music DB     Export of     Hir Res DSD Music                                                                                                    | οκ                                                                                                    |
| 📁 Ih Kim                                                                                                    |                                                                                                    |
| continued                                                                                                    | 6                                                                                                    |

## 7 Function to delete album/song and others in Music DB directly

| Alburne .                                                                                                    |                                                                                                    |
|----------------------------------------------------------------------------------------------------|----------------------------------------------------------------------------------------------------|
| A New Perspective / Donald Byrd,<br>All My Loving / Jheena Lodwick,<br>Autumn / George Winston,<br>Beyond The Missouri Sky / Charlie Haden & Pat Metheny,<br>Blue Train / John Coltrane,<br>City Lights / Lee Morgan,<br>Deja vu / Archie Shepp Quartet,<br>Diva - The Singles Collection / Sarah Brightman, | <ol> <li>Place the cursor on the album</li> <li>Press MENU key to open menu window</li> <li>Select 'Delete' to go next step and delete it</li> <li>You can select multiple albums with 'Right arrow key'</li> </ol>                                       |
| A New Perspective / Donald Byrd, All M Autumn Beyond Blue Tra City Ligh Deja vu Diva - TT                                                                                                    | A New Perspective / Donald Byrd,         A New Perspective / Donald Byrd,         All My         Replaygain         Autumn         Clear Replaygain         Bue Trai         Delete         City Ligh         Deja vu         Diva - Ti         Cover Art |

## 8 Function to export Playlist

You can export Playlist to outside like USB memory stick to use it in your car or for other devices

| Playlist<br>Auto Play<br>Favorite_Pop                                                                      | <ol> <li>Select playlist you want export</li> <li>Press MENU key to open menu w</li> <li>Select 'Export Songs'</li> <li>Select target storage and folder</li> </ol> | indow                                                                   |
|----------------------------------------------------------------------------------------------------|----------------------------------------------------------------------------------------------------|-------------------------------------------------------------------------|
| Playlist     Auto Play     Favor     Clear Song     Rename PLS     Export Songs     New PLS     Delete PLS | USB1<br>Up Dir<br>New Folder<br>Export Start                                                                                                    | <ul> <li>Select 'Overwrite' or 'Skip'<br/>to start exporting</li> </ul> |
| Recopy Option                                                                                              | # Export Musics                                                                                                    |                                                                         |
| Do you want to overwrite or skip for same<br>files?<br>o-write Skip                                        | Exporting is completed<br>Destination:/mnt/USB1<br>6 files Copied, 0 files Skipped                                                                                  |                                                                         |

### 9 Function to convert easily 'old Music DB data' to 'new Music DB data

If you have USB storage where old Music DB data(.DB) created by other cocktailAudio devices(R15XX) exists and the USB storage is not set as Music DB storage, you can convert the old Music DB data to new Music DB data like below;

| # Home                                                           |                                                                                           |
|------------------------------------------------------------------|-------------------------------------------------------------------------------------------|
|                                                                  | (1) Insert the USB storage(old Music DB data), then the device will                       |
| Old Music DB is<br>detected(USB3).                               | show up message like left.                                                                |
| Go to Setup>Music                                                | ② Go to SETUP as the screen says, and click 'Converting to new                            |
| DB>Converting to                                                 | Music DB'                                                                                 |
| new Music DB                                                     |                                                                                           |
|                                                                  |                                                                                           |
| I Music DB                                                       |                                                                                           |
| Track Numbering                                                  |                                                                                           |
| Append Artist in Album View<br>Append Artist in Album Track View |                                                                                           |
| Thumbnails in Text List                                          |                                                                                           |
| Music DB Scan Status                                             |                                                                                           |
| Rescan Resource<br>Music DB Initialization                       | ③ Device will ask you if you want to overwrite or skip for the                            |
| Backup Music DB<br>Restore Music DB                              | same file                                                                                 |
| Converting to new Music DB                                       | $\textcircled{A}$ Select one of $\bigcirc$ -write and Skin to start converting like below |
| # Ontion                                                         | G select one of O-write and skip to start converting like below                           |
|                                                                  | picture.                                                                                  |
|                                                                  | (5) Converted files from old Music DB will be stored in the 'My                           |
| We found an old Music DB on storage(USB).                        | Music' folder of the main storage.                                                        |
| files?                                                           | X Nata Main stars a magne the stars as a Music DD stars                                   |
|                                                                  | * Note: Main storage means the storage set as MusicDB storage                             |
|                                                                  | at SETUP. The main storage looks green color at the Browser                               |
| O-write Skip                                                     |                                                                                           |
| # Updgrade Music DB                                              | # Converting to new Music DB                                                              |
|                                                                  |                                                                                           |
| [0003] All Over The World/[000006] All Over                      | Converting is completed                                                                   |
| The World.m4a                                                    | 74 files copied, 84 files skipped                                                         |
|                                                                  |                                                                                           |
| Stop                                                             | οκ                                                                                        |
| 00:27 12/74 03:26                                                |                                                                                           |

# **B. Improvement**

- 1 <u>Cleared the bug that sound from Analog out will be cut away when device is connected to TV SPDIF out</u> via optical input
- 2 <u>Cleared the bug that sound will be distorted when you play through device Bluetooth via external USB</u> DAC connected to the N25
- 3 <u>Improved that cover art services like Google, Amazon and Bing should work again. We removed</u> others(7 digitals and allcovers which are no good services)
- 4 Improved 'Cherry keyboard' to work with our device
- 5 <u>Cleared the bug that device reboots by itself without showing 'Factory Reset Succeeded' in doing</u> <u>factory reset</u>
- 6 <u>Cleared the bug that, when power is off, about 2/3 of the bottom of the screen is shown in black for</u> <u>around 1 second, and then goes off.</u>
- 7 <u>Cleared the bug that, in playing Spotify Connect, the cover art and the song didn't match, and the cover</u> <u>art of the first song was retained</u>
- 8 Cleared the bug that, in playing with Roon, cover art of each song didn't show up properly
- 9 Improved the delay time that occurred when playing MQA files
- 10 <u>When Airable i-Radio is being played, the shuffle mode icon that appears on the lower right has no</u> <u>meaning for this function, so it was replaced with a signal strength icon</u>
- 11 <u>Cleared the bug that, although digital out/analog out volume is set to 'Fixed', volume number on the</u> screen changes if turning the volume knob
- 12 Clear the bug that, in playing Deezer 'Flow', only 10 tracks were played over and over again
- 13 Applied newly translated OSD languages
- 14 <u>Cleared the bug that 'Play Time Bar' was hidden when playing Next or other song while playing music</u> with the MusicX NEO at iOS devices
- 15 Improved to handle local code strings when displaying tag information
- 16 Improved to handle files that store metadata in a non-standard tag method in RIFF(wave) files
- 18 <u>Cleared the bug that you can't enter Genre, Album, or Artist folder when the device is connected to</u> <u>external storage via UPnP</u>
- 20 Airable, Deezer logos are replaced
- 22 Improved speed of album list up when MusicDB size is big
- 23 Cleared the bug that 'digital out volume' and 'analogue out volume' were interlocked in settings
- 24 <u>Tidal log In method change : You have to do two times of Tidal log in. First, log in at device SETUP as you</u> have done before, and then you have to do log in again with companion app(MusicX NEO app) also

Thank you very much!